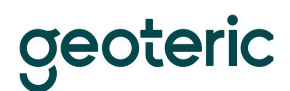

## **Geoteric Installation Guide**

## Installation

After downloading the Windows exe, double click on it to begin the installation wizard.

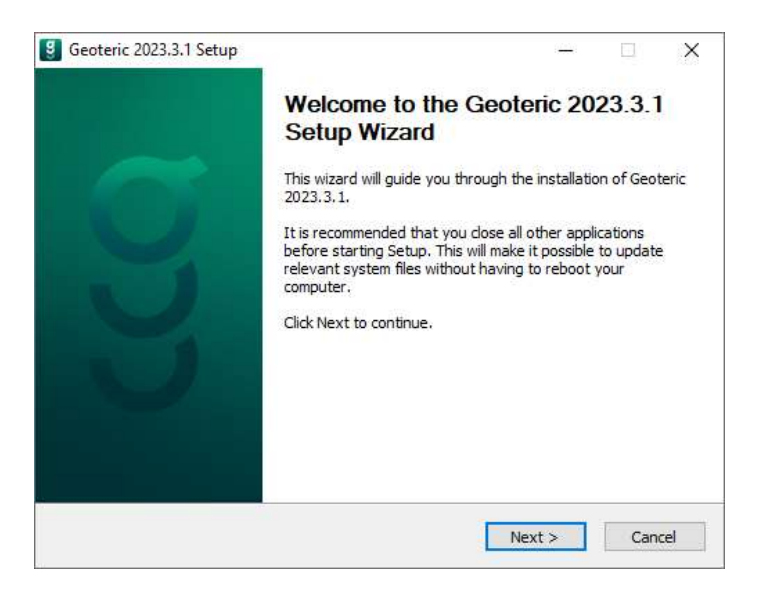

Note that administrator privileges will be required to install Geoteric.

Click "Next>" for the License Agreement.

## geoteric

|     | . Dans Davan to see the sect of the assessment                                                                                           |   |
|-----|----------------------------------------------------------------------------------------------------|---|
| res | SOFTWARE LICENCE AND MAINTENANCE SERVICES                                                                                                | ^ |
|     | TERMS & CONDITIONS                                                                                                    |   |
| 1.  | DEFINITIONS                                                                                                    |   |
|     | In this Agreement (as defined below) the following definitions apply,<br>unless the context otherwise requires:                          |   |
|     | "Affiliate" in relation to a party, any subsidiary or holding company of that<br>party, or any other subsidiary of that holding company; | ~ |
| fyo | u accept the terms of the agreement, click I Agree to continue. You must accept the                                                      |   |

Click "I Agree" to agree to the license terms.

| Geoteric 2023.3.1 Setup                                                                                                    | ( <u>1414</u> )                                |                           | >    |
|----------------------------------------------------------------------------------------------------|------------------------------------------------|---------------------------|------|
| Choose Install Location                                                                                                    |                                                |                           |      |
| Choose the folder in which to install Geoteric 2023.3.1.                                                                                  |                                                |                           |      |
| Setup will install Geoteric 2023.3.1 in the following folder. To in<br>Browse and select another folder. Click Install to start the insta | istall in <mark>a</mark> differer<br>allation. | nt folder, <mark>c</mark> | lick |
|                                                                                                    |                                                |                           |      |
| Destination Folder                                                                                                    |                                                |                           |      |
| Destination Folder                                                                                                    | Bro                                            | wse                       | 1    |
| Destination Folder           C:\Program Files\Geoteric\                                                                                   | Bro                                            | wse                       | ]    |
| Destination Folder  C: Program Files \Geoteric \  Space required: 1.8GB                                                                   | Bro                                            | wse                       |      |
| Destination Folder           C:\Program Files\Geoteric\           Space required: 1.8GB           Space available: 447.4GB                | Bro                                            | wse                       |      |
| Destination Folder  C:\Program Files\Geoteric\  Space required: 1.8GB Space available: 447.4GB                                            | Bro                                            | wse                       |      |
| Destination Folder  C:\Program Files\Geoteric\  Space required: 1.8GB Space available: 447.4GB eoteric                                    | Bro                                            | wse                       |      |

Click "Install" to install Geoteric to the default location or you can choose to install it in a different location by pressing "Browse..." and selecting a new location.

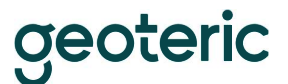

| Geoteric 2023.3.1 Setup             |                        | - | _ | X |
|-------------------------------------|------------------------|---|---|---|
| nstalling                           |                        |   |   |   |
| Please wait while Geoteric 2023.3.1 | is being installed.    |   |   |   |
| Output folder: C:\Program Files\Geo | teric\Geoteric 2023.3. | 1 |   |   |
|                                     |                        |   |   |   |
|                                     |                        |   |   |   |
|                                     |                        |   |   |   |
|                                     |                        |   |   |   |
|                                     |                        |   |   |   |
|                                     |                        |   |   |   |
|                                     |                        |   |   |   |
|                                     |                        |   |   |   |
|                                     |                        |   |   |   |
| 2 - C                               |                        |   |   |   |
| oteric                              |                        |   |   |   |

You will see the progress of the installation as files are copied.

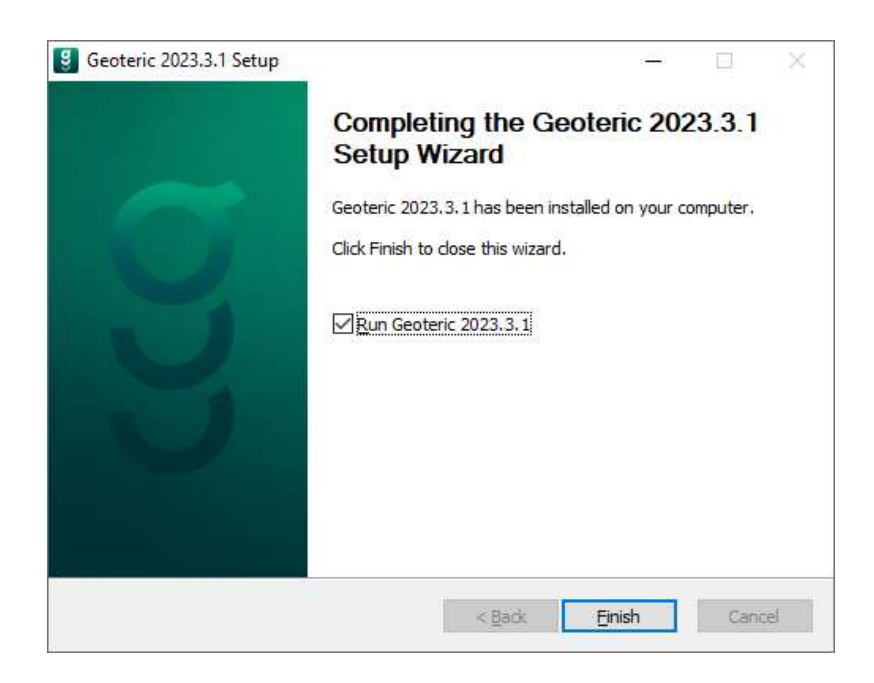

Click "Finish" to complete the installation.

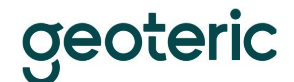

## Uninstall

To uninstall Geoteric, go into the Control Panel > Programs and Features and find "Geoteric 2023.3.1", select and then uninstall it from the program list.

| Remove Geoteric 2   | 023.3.1 from your (    | computer.           |                    |           |           |  |
|---------------------|------------------------|---------------------|--------------------|-----------|-----------|--|
| Geoteric 2023.3.1   | vill be uninstalled fr | om the following f  | older. Click Unins | tall to s | start the |  |
| ur in istalia dori. |                        |                     |                    |           |           |  |
| Uninstalling from:  | C:\Program Files       | \Geoteric \Geoteric | 2023.3.1\          |           |           |  |
|                     |                        |                     |                    |           |           |  |
|                     |                        |                     |                    |           |           |  |
|                     |                        |                     |                    |           |           |  |
|                     |                        |                     |                    |           |           |  |
|                     |                        |                     |                    |           |           |  |

Select the correct location where Geoteric was installed, and then select "Uninstall". Following the progress bar which shows the progress of the uninstall operation, Geoteric will be uninstalled.